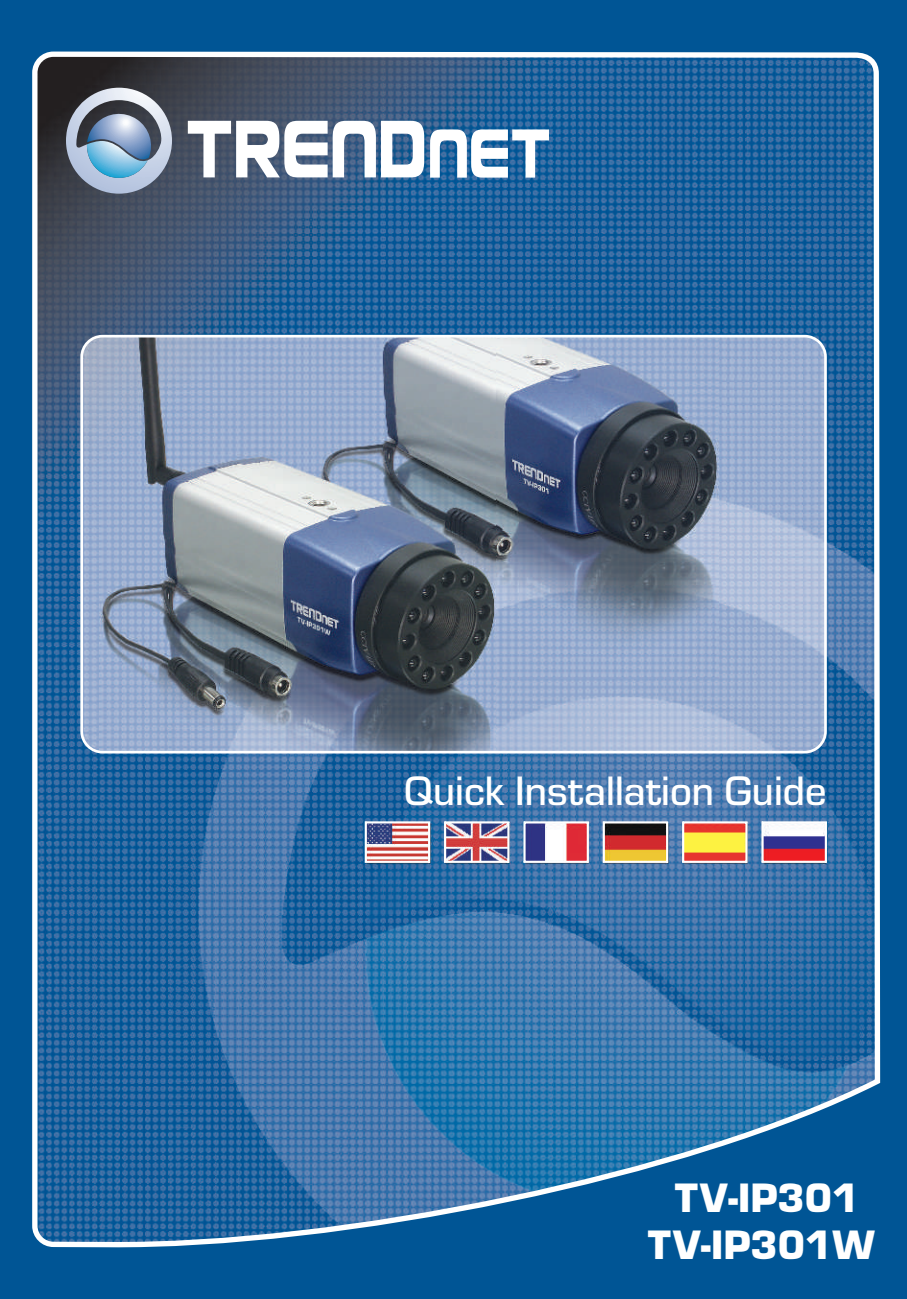

# **Table of Contents**

| Español                     | 1 |
|-----------------------------|---|
| 1. Antes de iniciar         | 1 |
| 2. Instalación del Hardware | 2 |
|                             | J |
| Troubleshooting             | 5 |

# 1. Antes de iniciar

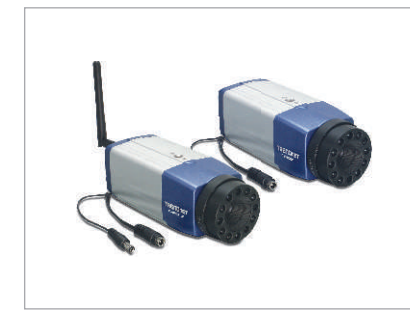

#### Contenidos del paquete

- TV-IP301/TV-IP301W
- Guía de instalación rápida
- Base de metal
- CD-ROM de la herramienta
- Adaptador de corriente AC
- 1 antena desmontable de 2dBi (TV-IP301W)

### Requisitos del sistema

- Ethernet a 10/100 Mbps
- CPU: Intel Pentium 1GHz o superior
- · Memoria: 256 MB o superior
- Resolución VGA: 800 x 600 o superior
- · Navegador Web: Internet Explorer 5.0 o superior

# Aplicación

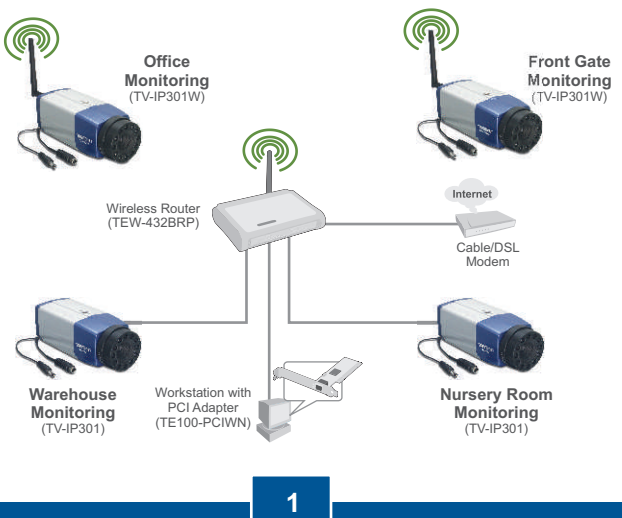

Español

# 2. Instalación del Hardware

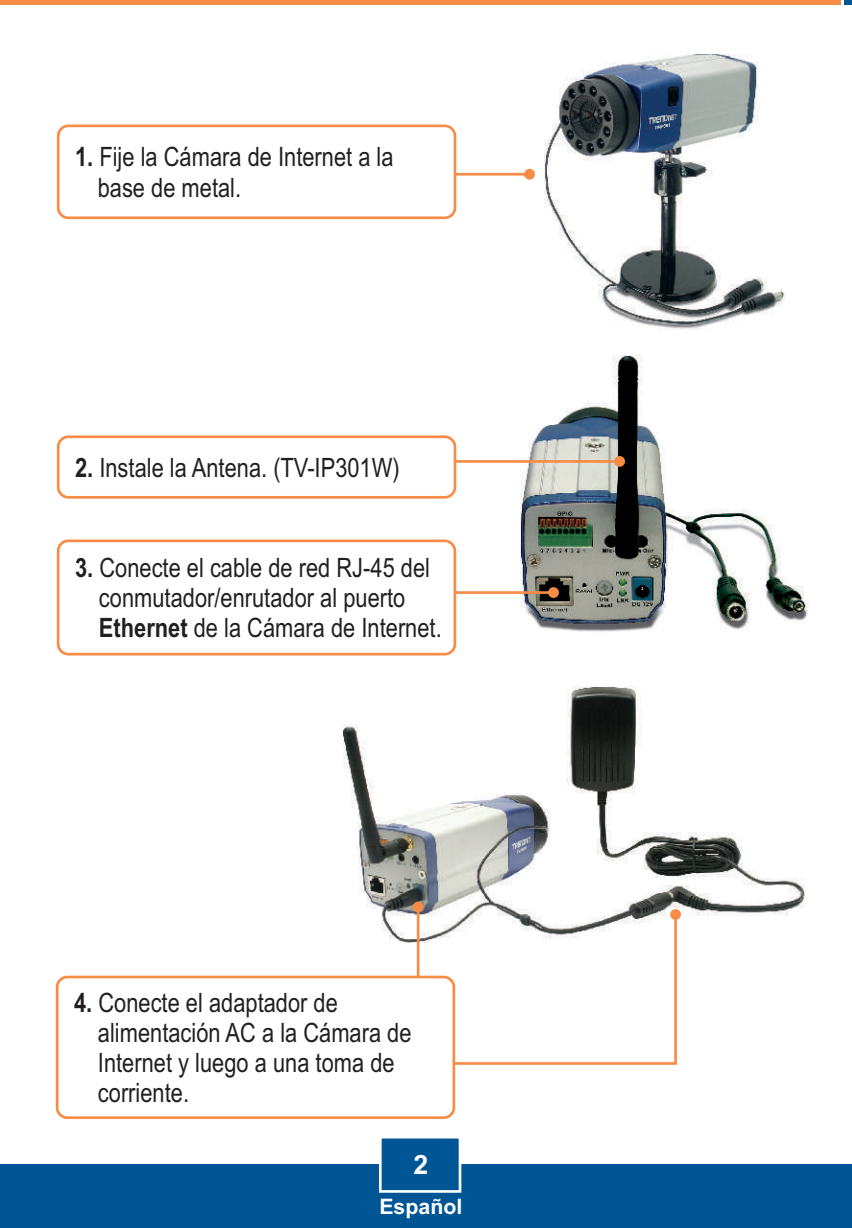

# 3. Configuración de la cámara Internet

<u>Nota</u>: Se le recomienda configurar la cámara de Internet desde un PC por cable. Antes de configurar la Cámara de Internet, debe asignar una dirección IP estática al adaptador de red de su PC en la subred 192.168.1.x. Dado que la dirección IP por defecto de la Cámara de Internet es 192.168.1.30, compruebe que ningún otro dispositivo de red tenga asignada una dirección IP de 192.168.1.30. (Consulte la sección de resolución de problemas para saber cómo configurar las opciones de configuración TCP/IP de su PC).

 Abra su navegador Web, escriba http://192.168.1.30 en la barra de Dirección, y luego pulse Enter (Intro).

| File | Edit | View | Favor | ites | Tools | 3 |
|------|------|------|-------|------|-------|---|
| 0    | a    |      |       |      | 10    | 0 |
|      |      |      |       |      |       |   |

 Introduzca el User name (Nombre de Usuario) y Password (contraseña), y después pulse OK. User name: admin Password: admin

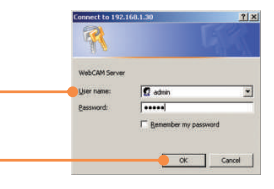

3. Haga clic en System (Sistema) y después en Network (Red). Configure las opciones de configuración de red en la misma subred que su red. Luego, haga clic en Save (Guardar).

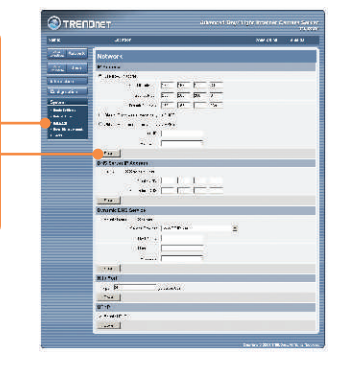

4. Haga clic en **System** (Sistema) y después en **Wireless** (Inalámbrico). Establezca sus opciones de configuración inalámbrica de forma que coincidan con sus configuraciones de red y después haga clic en **Save** (Guardar). (Sólo para TV-IP301W)

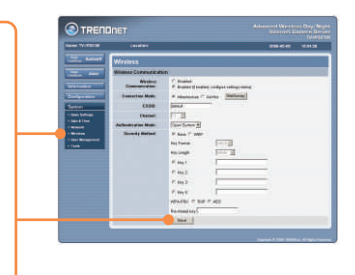

<u>Nota</u>: La TV-IP301W no trabajará de manera inalámbrica a menos que desconecte el cable Ethernet de la parte trasera de la cámara.

5. Haga clic en Live Show Active X (Mostrar en vivo con Active X).

View LiveShow ActiveX

### La instalación ha sido completada

<u>Nota</u>: Para obtener información más detallada sobre la configuración y las opciones de configuración avanzadas de la **TV-IP301/TV-IP301W**, por favor consulte la sección de resolución de problemas en el CD-ROM de la Guía del Usuario, o el sitio Web de Trendnet en <u>http://www.trendnet.com</u>.

# Troubleshooting

#### Q1: How do I configure TCP/IP settings on my computer?

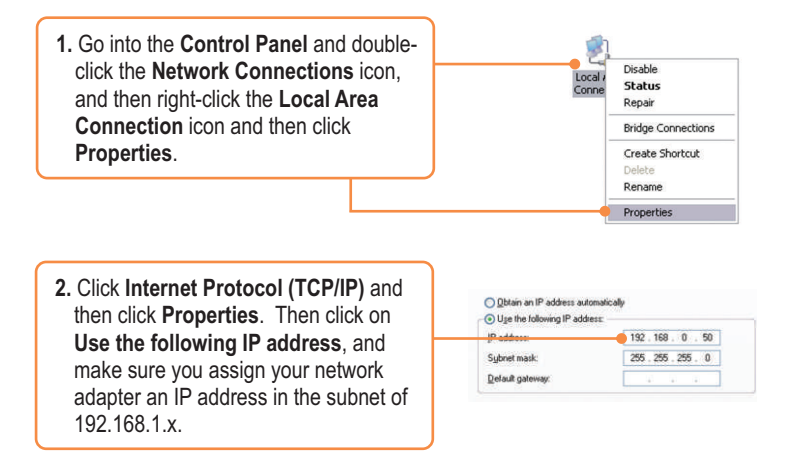

#### Q2: The image is blurry. How do I fix this?

A2: You can adjust the Internet Camera's focus by rotating the lens.

#### Q3: When I click on Live Show Active X, the image does not load?

A3: First, make sure that you are using a browser that supports Active X. Second, make sure that Active X is installed.

#### Q4: How do I connect the TV-IP301W to my wireless router or access point?

A4: Make sure that you configure the camera to have the same SSID, encryption mode and key (if enabled). Follow the instructions in section 2 to configure the camera with the SSID and encryption key.

# **Q5:** After I successfully configured the TV-IP301W to match my wireless network settings, I can not connect to the camera.

A5: First, verify that the wireless settings match your wireless network settings. Second, verify in the wireless section of the browser configuration that the **Disable Wireless Communication** option is not checked. Third, make sure to disconnect the Ethernet cable from the camera and verify that the **LINK** LED is blinking green.

If you still encounter problems or have any questions regarding the **TV-IP301**/ **TV-IP301W**, please contact TRENDnet's Technical Support Department.

#### Certifications

This equipment has been tested and found to comply with FCC and CE Rules. Operation is subject to the following two conditions:

(1) This device may not cause harmful interference.

(2) This device must accept any interference received. Including interference that may cause undesired operation.

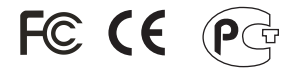

Waste electrical and electronic products must not be disposed of with household waste. Please recycle where facilities exist. Check with you Local Authority or Retailer for recycling advice.

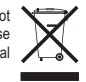

NOTE: THE MANUFACTURER IS NOT RESPONSIBLE FOR ANY RADIO OR TV INTERFERENCE CAUSED BY UNAUTHORIZED MODIFICATIONS TO THIS EQUIPMENT. SUCH MODIFICATIONS COULD VOID THE USER'S AUTHORITY TO OPERATE THE EQUIPMENT. 

# **TRENDnet** Technical Support

#### US · Canada

Toll Free Telephone: 1(866) 845-3673 24/7 Tech Support

Europe (Germany • France • Italy • Spain • Switzerland • UK)

Toll Free Telephone: +00800 60 76 76 6

#### Worldwide

Telephone: +(31) (0) 20 504 05 35

English/Espanol - 24/7 Francais/Deutsch - 11am-8pm, Monday - Friday MET

### **Product Warranty Registration**

Please take a moment to register your product online. Go to TRENDnet's website at http://www.trendnet.com

**TRENDAET** 3135 Kashiwa Street Torrance, CA 90505 USA

Copyright ©2006. All Rights Reserved. TRENDnet.

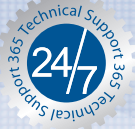